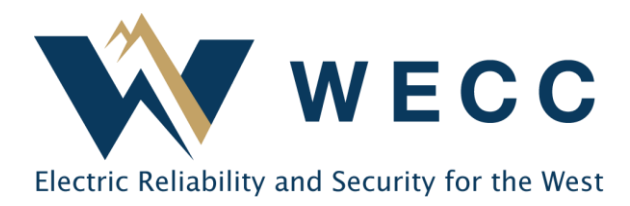

# How to Update Contact Information

## Align

#### For entities in the U.S.

- 1. Access and log into the ERO Portal website (eroportal.nerc.net).
- 2. Ensure the correct NCR ID is selected in the entity dropdown at the top right.
- 3. Select **My Entity**, then **CORES** from the navigation menu.
- 4. Click on **Contact Roles** in the menu at the right.
- 5. Click the **Create** button.
- 6. Enter the email address for the correct individual in the **Lookup** field.
- 7. Click the **Find Contact** button. Their username should appear in the **Contact** field.

NOTE: The individual must have an ERO Portal account and username before they can be assigned to a contact role. Users can visit the ERO Portal to register for an account.

- 8. Select the appropriate role from the Role Type dropdown and WECC in the Region field.
- 9. Click the Submit button. This will deactivate the current assignment and reassign the role to the correct individual.

### webCDMS

#### For entities in Canada and Mexico

- 1. Access and log into the webCDMS website (cdms.oati.com).
- 2. Click on Administration, Entity Management, then Entity from the navigation menu.
- 3. Click the **Entity Code** hyperlink to open the **Entity Entry** window.
- 4. Click on **Contacts** in the menu at left to view all contacts. Click **Edit** to update an existing contact or **New Contact** to add a new record.
- 5. Complete or update the **Contacts Entry** form, including the appropriate contact roles.
- 6. Click the **Save** button. This will save your changes.